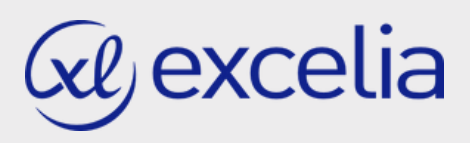

## FIRST CONNECTION GUIDE

In case of a first connection or in case of password loss, we invite you to consult the procedure below to access your Webgaia space

Questions? Please contact the International Office globalexchange@excelia-group.com

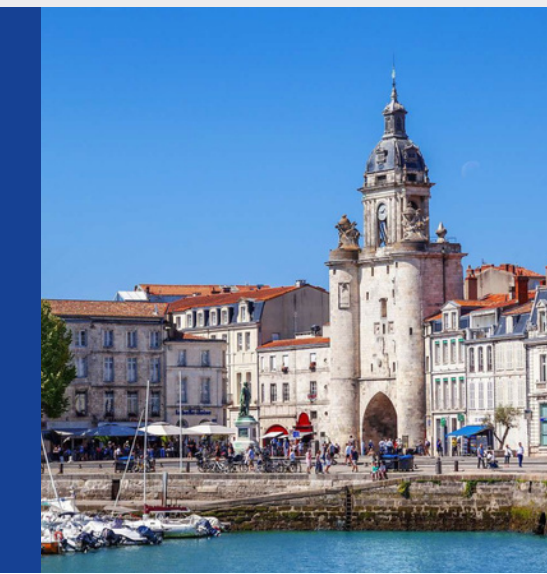

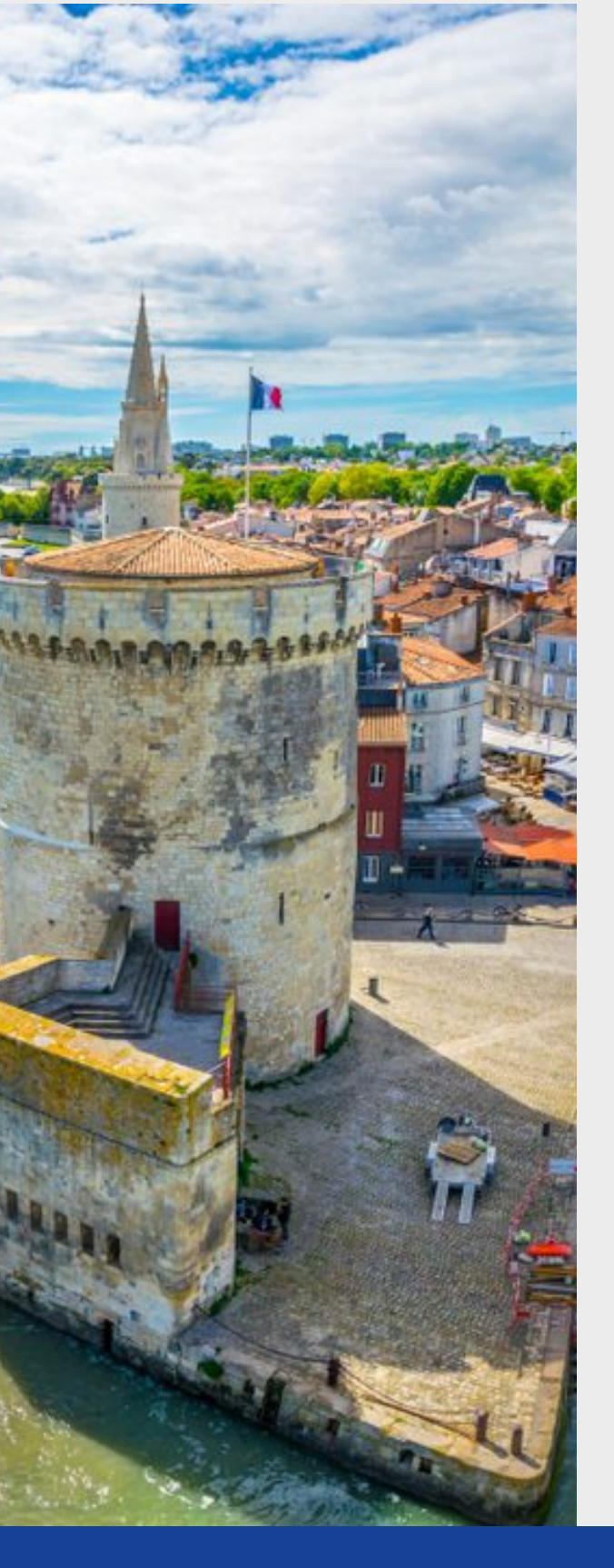

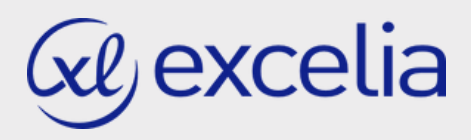

Connect to:

1

https://webgaia.exceliagroup.com/faces/Login.xhtml

| If you have an Excelia account: enter your login<br>(without the suffix « @excelia-group.com »)<br>Otherwise: enter your full personal email<br>Identifier<br>Password<br>Connection |                                                | EX                                           | CE                                                                                                    | ella                                                                                                    | a                                                                                                    |
|----------------------------------------------------------------------------------------------------|------------------------------------------------|----------------------------------------------|----------------------------------------------------------------------------------------------------|----------------------------------------------------------------------------------------------------|----------------------------------------------------------------------------------------------------|
| Identifier Password Connection                                                                                                    | lf you have an l<br>(without the<br>Otherwise: | Excelia acco<br>suffix « @ex<br>enter your 1 | ount: enter yo<br>celia-group.<br>full personal                                                                       | our login<br>com »)<br>email                                                                                                    |                                                                                                    |
| Identifier Password Connection                                                                                                    |                                                |                                              |                                                                                                    |                                                                                                    |                                                                                                    |
| Connection                                                                                                    |                                                |                                              |                                                                                                    |                                                                                                    |                                                                                                    |
|                                                                                                    |                                                | Connecti                                     | on                                                                                                    |                                                                                                    |                                                                                                    |
|                                                                                                    |                                                |                                              | 61                                                                                                    |                                                                                                    |                                                                                                    |
|                                                                                                    | set my password                                |                                              |                                                                                                    |                                                                                                    |                                                                                                    |
| English                                                                                                    |                                                | If you have an (without the Otherwise:       | If you have an Excelia acco<br>(without the suffix « @ex<br>Otherwise: enter your f<br>Connections<br>set my password | If you have an Excelia account: enter you (without the suffix « @excelia-group.)<br>Otherwise: enter your full personal of the suffix of the suffix of the suff | If you have an Excelia account: enter your login<br>(without the suffix « @excelia-group.com »)<br>Otherwise: enter your full personal email |

|                     | Reset my password                   |  |
|---------------------|-------------------------------------|--|
|                     | ← Return to connection page         |  |
| Enter your E-mail * | Send me a link to reset my password |  |

Please write your email address. You will receive a new password on this email address.

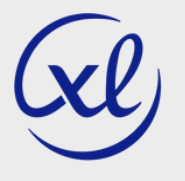

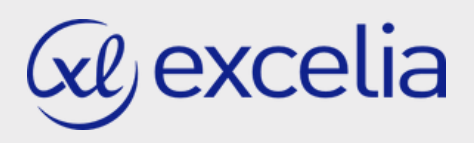

2 Upon reception of the password, connect again to the login page. Login: your email address Password: cut and paste the password received by email

Once logged in, you will access the tab "My coordinator's space"

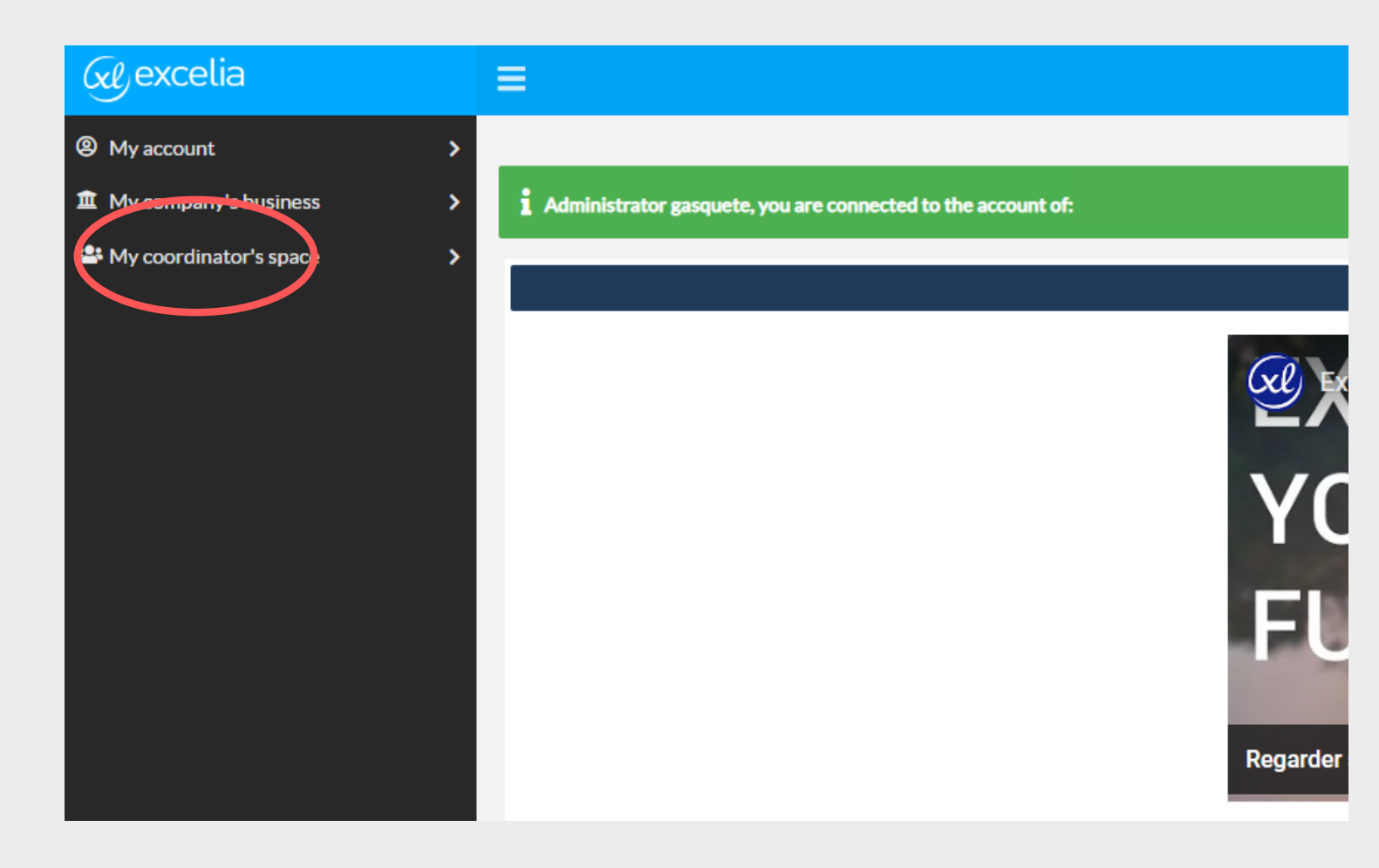

You are now able to nominate your students!

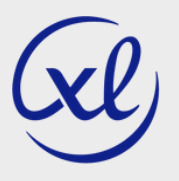